## **INFORME FINAL DE CICLO / ETAPA**

Para rellenar los datos del Informe de final de ciclo o etapa tenemos dos opciones:

- 1. Cumplimentando en el programa COLEGIOS como servidor directamente la información (apartado 1).
- 2. Cumplimentando los tutores de grupo la información en el programa **COLEGIOS Profesor** y procediendo luego a descargar e incorporar dicha información en el servidor de **COLEGIOS** (detallado en el apartado 2).
- **3.** Para los centros que usen **CITRIX** la opción análoga es usar los archivos de exportación / importación de datos (detallado en el apartado 3) para los tutores.

## 1.- Cumplimentación directa de los datos en el programa COLEGIOS (servidor).

Desde la opción de menú Documentos PRIMARIA  $\rightarrow$  LOMCE – Informe final de Etapa  $\rightarrow$  Datos / Impresión de informes

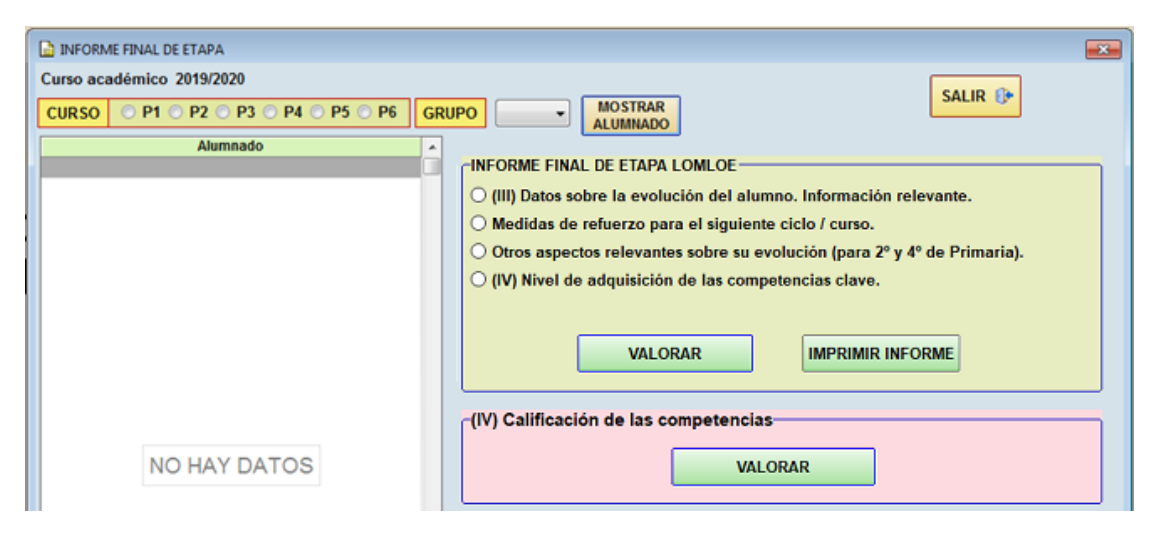

Seleccionado un curso y grupo se pulsa el botón Mostrar alumnado:

| INFORME FINAL DE ETAPA<br>Curso académico 2019/2020 |                                                                                                    |
|-----------------------------------------------------|----------------------------------------------------------------------------------------------------|
| CURSO P1 P2 P3 P4 P5 P<br>Alumnado                  | 6      GRUPO      P6A      MOSTRAR<br>ALUMNADO        INFORME FINAL DE ETAPA LOMLOE      (III) Datos sobre la evolución del alumno. Información relevante.        0      (III) Datos sobre la evolución del alumno. Información relevante.        0      Otros aspectos relevantes sobre su evolución (para 2º y 4º de Primaria).        0      (IV) Nivel de adquisición de las competencias clave.        VALORAR      IMPRIMIR INFORME |
|                                                     | (IV) Calificación de las competencias                                                                                                    |

1. Seleccionamos un alumno, el ítem a valorar y pulsamos el botón "VALORAR"

|                                  |                                               | Carácter                                                                            |
|----------------------------------|-----------------------------------------------|-------------------------------------------------------------------------------------|
| lumno/a:                         |                                               | O Psicopedagógico    AÑADIR TODOS    Médico    Sociofamiliar    AÑADIR SELECCIONADO |
| Caracter                         |                                               | Texto                                                                               |
| Psicopedagógico                  | AQUÍ ESCRIBO LO QUE QUIERO DEL INFORME PSICOF | PEDAGÓGICO                                                                          |
| Médico                           | AQUÍ TAMBIÉN ESCRIBO LO QUE QUIERO DEL INFORM | I. Puedo añadir uno a uno o<br>todos                                                |
| Sociofamiliar                    | AQUÍ ESCRIBO LO QUE QUIERO DEL INFORME SOCIO  | FAMILIAR                                                                            |
|                                  |                                               | 2 Selecciono el item                                                                |
| MODIFICACION<br>(200 caracteres) | ES                                            |                                                                                     |
| AQUÍ ESCRIBO LO                  | QUE QUIERO DEL INFORME SOCIOFAMILIAR          | 3. Escribo lo que quiera                                                            |
|                                  |                                               |                                                                                     |

2. Seguimos con el siguiente punto del Informe final de etapa, medidas de refuerzo para el siguiente curso:

| lumno/a:           |                                             | SALIR ()+         |
|--------------------|---------------------------------------------|-------------------|
| (700 caracteres )  |                                             |                   |
| Aqui se escriben i | 1. Escribir las propuestas<br>2. Pulsar "GR | 3. Pulsar "SALIR" |
|                    | GRABAR MODIFICACIONES BORRAR TEXTO          |                   |

3. Siguiente punto del Informe final de ciclo o etapa, "Otros aspectos relevantes" sólo para segundo y cuarto de Primaria:

| Alumno/a:    | González Pérez | SALIR 🕕      |
|--------------|----------------|--------------|
| ( 600 caract | eres )         |              |
|              |                | GRABAR       |
|              |                | BORRAR TEXTO |
|              |                |              |

4. El siguiente punto corresponde al nivel de adquisición de las competencias clave. Son una breve explicación sobre los logros adquiridos en cada una de las competencias. En este apartado comentar que las competencias LOMCE son 7, pero en esta ventana la competencia Matemática y en Ciencia y Tecnología se ha dividido en dos cuadros de texto, pero en el informe resultante aparecerá unido, como texto de una única competencia:

| (IV) Nivel de adquisición de las competencias CLAVE                                                                   | ×                                              |
|----------------------------------------------------------------------------------------------------|------------------------------------------------|
| Curso académico 2021/2022 ALEHANDR                                                                                    | O GRABAR DATOS SALIR ()*                       |
| 1 COMPETENCIA EN COMUNICACIÓN LINGÜIÍSTICA                                                                            | 4 APRENDER A APRENDER                          |
| El alumno cumple todos los criterios para considerar que tiene un desempeño<br>muy satisfactorio en esta competencia. |                                                |
| 2 COMPETENCIA MATEMÁTICA                                                                                              | 5 COMPETENCIAS SOCIALES Y CÍVICAS              |
|                                                                                                    |                                                |
| 2 COMPETENCIA BÁSICA EN CIENCIA Y TECNOLOGÍA                                                                          | 6 SENTIDO DE INICIATIVA Y ESPÍRITU EMPRENDEDOR |
|                                                                                                    |                                                |
| 3 COMPETENCIA DIGITAL                                                                                                 | 7 CONCIENCIA Y EXPRESIONES CULTURALES          |
|                                                                                                    |                                                |

5. Podemos observar que existe un apartado más relativo a las competencias:

| ſ | -(IV) Calificación de las co | ompetencias |  |
|---|------------------------------|-------------|--|
|   |                              | VALORAR     |  |
| Į |                              |             |  |

Esta opción realmente nos lleva a la ventana de calificación de competencias LOMCE:

| 📄 Va  | loración de las competencias básicas                                  |   |     |        |                 |           |    |    |     |           | -  | -         |                  | ×           |
|-------|-----------------------------------------------------------------------|---|-----|--------|-----------------|-----------|----|----|-----|-----------|----|-----------|------------------|-------------|
| Curs  | o académico 2021/2022                                                 |   |     |        | BMA             | MA        |    |    |     |           |    | 0         | SAL              | IR          |
| Curs  | o P2 V                                                                |   |     | ٦      | ORRAR CALIFICAC | IÓN       |    |    |     | _         |    | Cali      | escari<br>ficaci | jar<br>ones |
| Grup  | DATOS                                                                 |   |     |        | Seleccionada    | DEL ALUMN | 0  | то | DAS |           |    | GRA       | BAR D            | ATOS        |
| Eval  | uación: Final                                                         |   |     |        | Alumnado        |           | C1 | C2 | C3  | <b>C4</b> | C5 | <b>C6</b> | C7               | ^           |
| C. a. |                                                                       |   | ► A | ит     |                 |           |    |    |     |           |    |           |                  |             |
| Clave | Competencias básicas                                                  | ^ | G   | EORGIE |                 |           |    |    |     |           |    |           |                  |             |
| C1    | Competencia lingüística                                               |   |     |        |                 |           |    |    |     |           |    |           |                  |             |
| C2    | Competencia matemática y competencias básicas en ciencia y tecnología |   |     |        |                 |           |    |    |     |           |    |           |                  |             |
| C3    | Competencia digital                                                   |   |     |        |                 |           |    |    |     |           |    |           |                  |             |
| C4    | Aprender a aprender                                                   |   |     |        |                 |           |    |    |     |           |    |           |                  |             |
| C5    | Competencias sociales y cívicas                                       |   |     |        |                 |           |    |    |     |           |    |           |                  |             |
| C6    | Sentido de iniciativa y espíritu emprendedor                          |   |     |        |                 |           |    |    |     |           |    |           |                  |             |
| C7    | Conciencia y expresiones culturales                                   |   |     |        |                 |           |    |    |     |           |    |           |                  |             |
|       |                                                                       |   |     |        |                 |           |    |    |     |           |    |           |                  |             |

Ya como información adicional, si los datos han sido cumplimentados por los tutores con el programa COLEGIOS Profesor (detallado en el apartado 2), se podrá usar el botón "Importar datos desde FTP" para que esos datos sean descargados en el programa COLEGIOS instalado como servidor:

| ARCHIVO PARA  | DATOS INFORME    | FIN DE ETAPA | DF PRIMARIA  |
|---------------|------------------|--------------|--------------|
| ANCHINO FAINA | DAIOS INI ONIVIL | TINDELIAFA   | C DE FININAN |

| rupo  | Tutor     | ~ |                |
|-------|-----------|---|----------------|
| P1A G | ARCÍA     |   |                |
| P2A B | BAHAMONDE |   |                |
| P3A E | BOADA     |   | Cliente-servio |
| P4A C | ARREÑO    |   | IMPOR          |
| P5A N | NONTIEL   |   | DES            |
| P6A R | RODRÍGUEZ |   |                |

Posteriormente se descargarían los datos de calificación de las competencias básicas desde el correspondiente apartado, con el botón "Descargar Calificaciones":

| 📄 Va         | loración de las competencias básicas |      |                       |    |    |           |    |    | _          |               | >            | × |
|--------------|--------------------------------------|------|-----------------------|----|----|-----------|----|----|------------|---------------|--------------|---|
| Curs<br>Curs | o académico 2021/2022                |      | B M A MA              |    |    |           |    | Г  |            | SA<br>escar   | LIR<br>gar   |   |
| Grup         | CARGAR<br>DATOS                      |      | Seleccionada DEL ALUN | NO | то | DAS       |    | L  | cal<br>GRA | ificac<br>BAR | ones<br>DATO | s |
| Eval         | uación: Final                        |      | Alumnado              | C1 | C2 | <b>C3</b> | C4 | C5 | <b>C6</b>  | C7            | ^            |   |
| Lvai         |                                      | BRAR | н                     |    |    |           |    |    |            |               |              |   |
| Clave        | Competencias básicas                 | DONC | EL .                  |    |    |           |    |    |            |               |              |   |
| C1           | Competencia lingüística              | ECH  |                       |    |    |           |    |    |            |               |              |   |

## 2.- Cumplimentación de los datos desde el programa COLEGIOS Profesor.

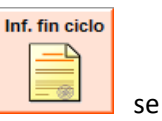

Habiéndose identificado el tutor mediante la introducción de su DNI, pulsando el botón muestra la pantalla de introducción de datos:

| 🕅 INFORME DE CICLO Y FINAL DE ETAPA     |                                                                                                    |                                                                                                    |                                                                                                    |
|-----------------------------------------|----------------------------------------------------------------------------------------------------|----------------------------------------------------------------------------------------------------|----------------------------------------------------------------------------------------------------|
| Curso académico 2021/<br>P1 	P2 	P3 	P3 | /2022<br>P4 © P5  P6 Grupo: P6A                                                                                                    | (1) MOSTRAR<br>ALUMNADO                                                                                                    | 2) GRABAR Y<br>ENVIAR                                                                                                    |
| Tu                                      | utor autorizado: NOELIA ANDRÉS CL                                                                                                    | JRA                                                                                                    |                                                                                                    |
| Alumnado                                | INFORME FINAL DE ETAPA LOI<br>(III) Datos sobre la evolución<br>Medidas de refuerzo para e<br>Otros aspectos relevantes su<br>(IV) Nivel de adquisición de<br>VALORAR<br>(IV) Calificación de las comp | MLOE<br>n del alumno. Información rele<br>I siguiente ciclo / curso.<br>obre su evolución (para 2° y 4°<br>las competencias clave.<br>IMPRIMIR INFORME<br>c<br>d<br>oetencias<br>VALORAR | vante.<br>de Primaria).<br>Para que se impriman las<br>alificaciones del último curso<br>éstas deben haber sido<br>Jescargadas y revisadas en<br>el servidor. |

El tutor debe posteriormente pulsar el botón **MOSTRAR ALUMNADO.** 

Seleccionamos un alumno, el ítem a valorar y pulsamos el botón "VALORAR":

| Alumnado del grupo                                                                                                    | 1º idi | 2* idi      | Religión                   | *    |                                          | Contraction of the local division of the local division of the loc |
|----------------------------------------------------------------------------------------------------|--------|-------------|----------------------------|------|------------------------------------------|----------------------------------------------------------------------------------------------------|
| CALCULAR AND AND A DESCRIPTION OF                                                                                                    | INGLÉS | SIN IDIOMA  | Católica                   |      | ABRIR BASE DE DATOS                      | SALIR                                                                                                    |
| COMPACTORIES, 2000001                                                                                                    | INGLÉS | SIN IDIOMA  | Valores sociales y civicos |      |                                          |                                                                                                    |
| BALLEN DA LAND                                                                                                    | INGLÉS | SIN IDIOMA  | Valores sociales y civicos |      |                                          |                                                                                                    |
| and the second second s | INGLÉS | SIN IDIOMA  | Valores sociales y civicos |      |                                          |                                                                                                    |
|                                                                                                    | INGLÉS | SIN IDIOMA  | Católica                   |      |                                          | ukar al botón "MAT                                                                                                    |
| leccionar alumno                                                                                                    | INGLÉS | SIN IDIOMA  | Valores sociales y civicos | 100  | NFORME FINAL DE ETAPA                    | WORK OF POINT WALK                                                                                                    |
|                                                                                                    | INGLÉS | SIN IDIOMA  | Valores sociales y civicos |      | (III) Datos sobre la evolución del alumn |                                                                                                    |
| NAME AND ADDRESS OF                                                                                                    | INGLÉS | SIN IDIOMA  | Católica                   | -    |                                          | /                                                                                                    |
| A DESCRIPTION OF                                                                                                    | INGLÉS | SIN IDIOMA  | Valores sociales y chi     | 11 9 | Medidas de refuerzo para el siguiente o  | ciclo                                                                                                    |
| CONTRACTOR OF THE OWNER.                                                                                                    | INGLÉS | SIN IDIOMA  | Valores social Chicos      | e    | Otros aspectos relevantes sobre su evo   | lució                                                                                                    |
| and see a                                                                                                    | INGLES |             |                            | -    | (IV) Nivel de adquisición de las compet  | enci                                                                                                    |
| AND DAY MILES                                                                                                    | IN 25  | eleccionarl | o que se va a valorar      |      |                                          |                                                                                                    |
| Mill IX Manual Station                                                                                                    | INGLES | SHURAMA     | Causeca                    |      |                                          |                                                                                                    |
| and the second second                                                                                                    | INGLÉS | SIN IDIOMA  | Valores sociales y civicos |      | VALORAR                                  |                                                                                                    |

De esta forma calificamos cada apartado.

IMPORTANTE: Después de introducir los datos hay que pulsar el botón "(2) Grabar y ENVIAR" para que los datos queden guardados y se transmitan al servidor. Posteriormente, el programa COLEGIOS instalado como servidor (equipo directivo) podrá descargar toda esta información, que se podrá revisar y quedará consolidada en este programa.

Con el botón "IMPRIMIR INFORME" se podrá imprimir el anexo correspondiente.

## 3.- CITRIX: Archivo de exportación/importación de datos y programa INFOFINTAPA.exe

Para los centros que usen CITRIX, además de poder cumplimentar los informes en el programa COLEGIOS directamente, se podrá usar la utilidad INFOFINTAPA.exe, que estará situada dentro de la carpeta COLEGIOS en el árbol de directorios de CITRIX.

Mediante este programa se pedirá que sean los tutores los que rellenen los informes.

1. Desde Colegios, vamos a "Documentos PRIMARIA → LOMCE – Informe final de Etapa → Archivo para exportar / importar"

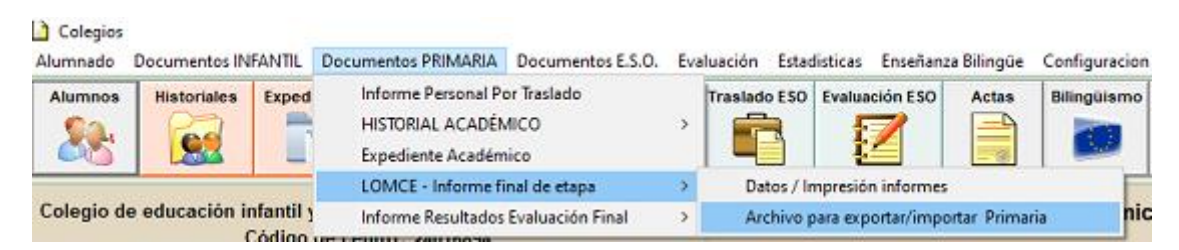

2. Aparece una ventana con los grupos con alumnos de P2, P4 o P6 (incluidos grupos mixtos) y sus tutores, seleccionamos uno a uno y vamos pulsando "*Generar archivo (EXPORTAR)*"

| rso académico 2 | )15/2016 | SALIR                         |
|-----------------|----------|-------------------------------|
| upo             | Tutor    |                               |
| 26A             |          | Generar archive<br>(EXPORTAR) |
|                 | -        | IMPORTAR DATOS                |

3. Pedirá confirmación para grabar los datos del grupo seleccionado, pulsamos el botón "Aceptar"

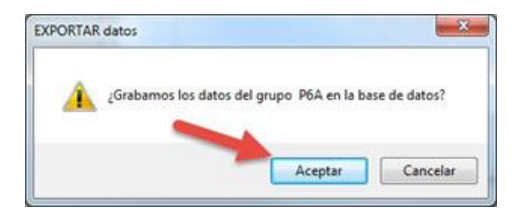

4. Confirmará que se ha creado el fichero, pulsamos "OK"

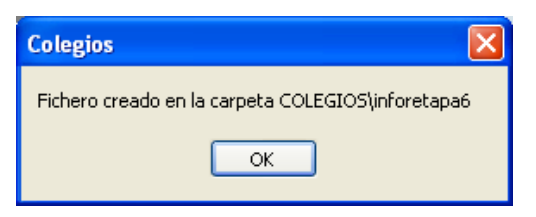

5. Una vez creados los ficheros de los grupos, pulsamos el botón "Salir"

| so academico z | 015/2010 | SALIR (         |
|----------------|----------|-----------------|
| upo            | Tutor    |                 |
| 6A             |          |                 |
|                |          | Generar archivo |
|                |          | (EXPORTAR)      |
|                |          |                 |
|                |          |                 |
|                |          | DESDE FICHERO   |

6.- Abriremos la carpeta *raíz del sistema* y veremos que se ha creado una nueva carpeta llamada "*inforetapa6*"

| Nombre 🔺                        | Tamaño Tipo              |
|---------------------------------|--------------------------|
| inforetapa6                     | Carpeta de archivos      |
| blo                             | Carpeta de archivos      |
| 🚞 Tablascyl                     | Carpeta de archivos      |
| 🗐 34000000_admision_externa.txt | 80 KB Documento de texto |

7.- La abrimos y veremos unos ficheros correspondientes a los grupos:

| Nombre        | - | Fecha de modifica | Tipo              | Tamaño |
|---------------|---|-------------------|-------------------|--------|
| INFOR_P6A.ABS |   | 20/06/16 16:49    | Absolute Database | 465 KB |

8.-A cada tutor le daremos en una carpeta el programa "*INFOFINTAPA.exe*" y el fichero que hemos generado de su grupo, por ejemplo *INFOR\_P6A.ABS, INFOR\_P3H.ABS* (si fuera un grupo mixto con alumnos de P2), *INFOR\_P4A.ABS*, etc.

| 🕞 - 📕 🕨 TUTOR 6A                   |                          |                   | • 4g              | Buscar TUTOR 6A |
|------------------------------------|--------------------------|-------------------|-------------------|-----------------|
| Irganizar 👻 💽 Abrir 👻 Compartir co | n ▼ Grabar Nueva carpeta |                   |                   | # • 🗖 (         |
| Favoritos                          | Nombre                   | Fecha de modifica | Tipo              | Tamaño          |
| 👔 Descargas                        | WINFOFINTAPA.exe         | 20/06/16 1:22     | Aplicación        | 3.981 KB        |
| Escritorio                         | TINFOR_P6A.ABS           | 20/06/16 16:49    | Absolute Database | 465 KB          |

9.- El TUTOR podrá llevarse a su ordenador la carpeta con los dos ficheros y trabajar allí.

Una vez que el tutor ha cumplimentado los informes devuelve el fichero del grupo (P.ej: *INFOR\_P6A.ABS*) al equipo directivo, que lo importará al programa Colegios.

Para importar:

1. Desde Colegios, vamos a "Documentos PRIMARIA → LOMCE – Informe final de Etapa → Archivo para exportar / importar Primaria"

| Colegios Alumnado | Documentos IN | IFANTIL             | Documentos PRIMARIA                                          | Documentos E.S.O.        | Eva | aluación | Estad    | listicas En | señanzi | a Bilingüe | Configuracio |
|-------------------|---------------|---------------------|--------------------------------------------------------------|--------------------------|-----|----------|----------|-------------|---------|------------|--------------|
| Alumnos           | Historiales   | Exped               | Informe Personal Po<br>HISTORIAL ACADÉN<br>Expediente Académ | r Traslado<br>NCO<br>ico | >   | Traslade | o ESO    | Evaluación  | ESO     | Actas      | Bilingüismo  |
|                   |               |                     | LOMCE - Informe fit                                          | nal de etapa             | .>  | Dat      | tos / In | npresión in | formes  |            | F            |
| Colegio d         | e educación i | nfantil y<br>Código | Informe Resultados                                           | Evaluación Final         | >   | Arc      | chivo p  | ara exporta | ir/împo | rtar Prima | ria ni       |

2. En la ventana que aparece pulsamos el botón "*IMPORTAR DATOS DESDE FICHERO*", pedirá que seleccionemos el fichero

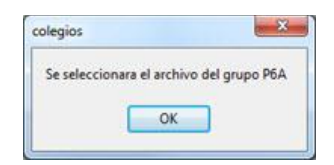

3. En la ventana siguiente seleccionamos el fichero con el que ha trabajado el tutor y pulsamos el botón "*Abrir*".

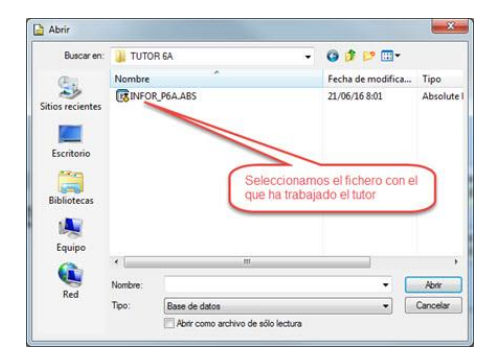

4. Aparecerá una ventana confirmando la importación:

| legios               | 3             |
|----------------------|---------------|
| Proceso de importaci | ón finalizado |
| ОК                   |               |

 Finalizada la importación de los ficheros de los tutores, ya se pueden imprimir los informes de final de etapa, vamos a Colegios "Documentos PRIMARIA → LOMCE – Informe final de Etapa → Datos / Impresión informes".